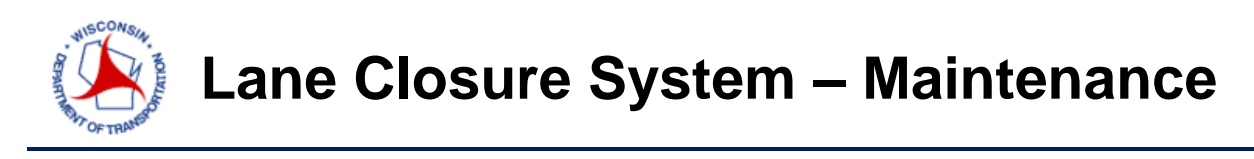

A short course on closure entry - <u>http://transportal.cee.wisc.edu/closures/</u>

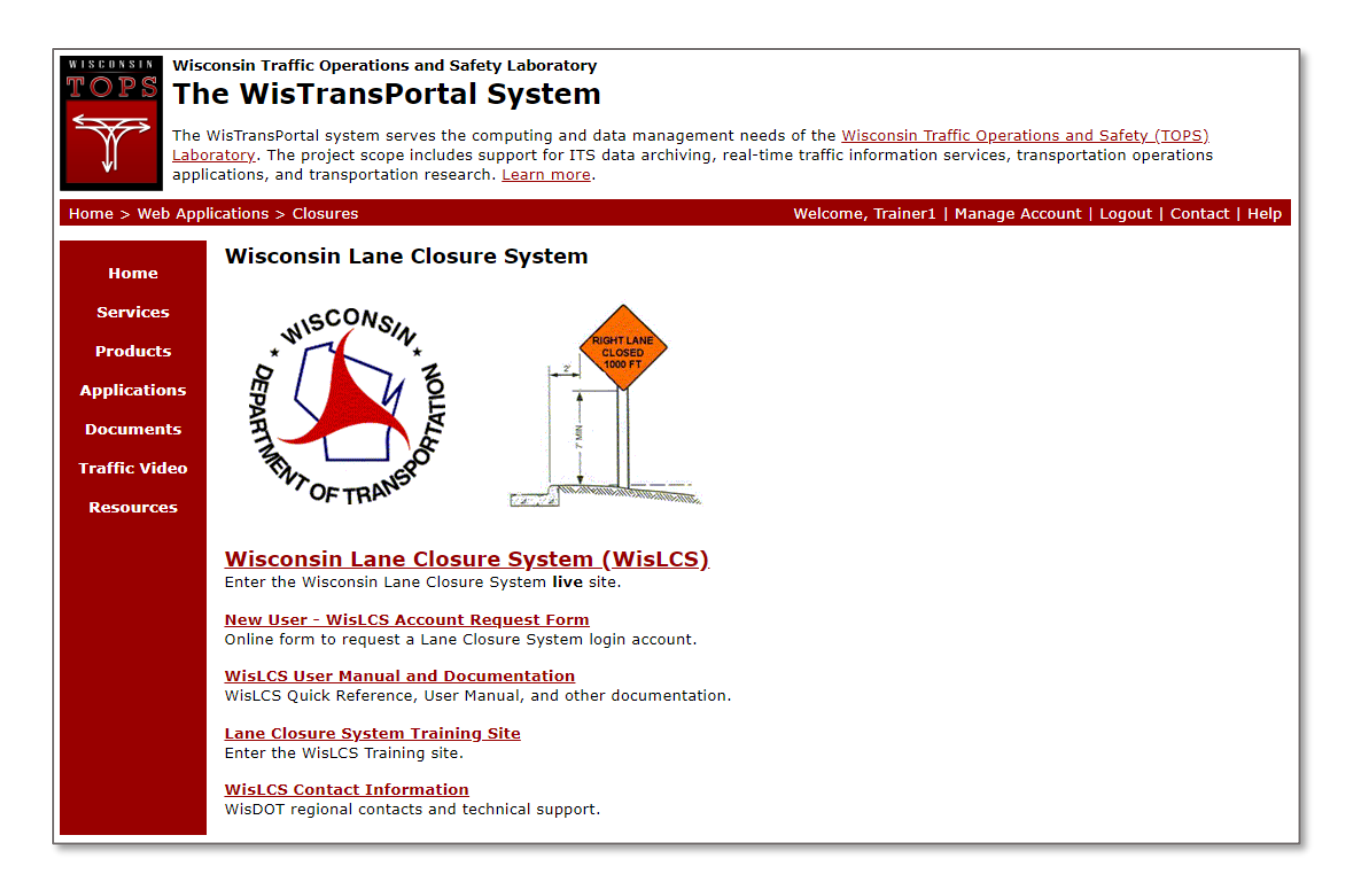

For a complete guide to the LCS, please follow the link below.

http://transportal.cee.wisc.edu/closures/docs/LCS%20Manual 20160615.pdf

This document is a basic quick-guide for a WisLCS closure entry.

Select the Wisconsin Lane Closure System link to begin.

To enter a closure, click on the **Request** Tab at the top of the page. (Note, the menu bar may look differently based on your user role.)

| LANE CLOSURE SYSTEM TRAINING VERSION 1.1.25 Help   About   Contact   Exit WisLCS                                                                                                    |
|----------------------------------------------------------------------------------------------------|
| Home   Request   Accept   Modify   Search   Reports   511 Local   Calendar   Email   Preferences                                                                                                    |
| Home                                                                                                    |
| Welcome Trainer                                                                                                    |
| Advance Notification Guidelines - Revised June 2016                                                                                                    |
| Regional Messages (click message heading to show/hide message body)                                                                                                    |
| - No Regional Messages To Display                                                                                                    |
| Statewide Messages (click message heading to show/hide message body)                                                                                                    |
| - No Statewide Messages To Display                                                                                                    |
| CLOSURE STATUS COLOR KEY:<br>RED - Closure yet to be accepted and past start date<br>ORANGE - Closure yet to be accepted and within 1 week of start date<br>VIOLET - Long term closures yet to be completed and past end date<br>BLACK - Closure has been accepted or is within normal parameters |
| Home Page Sections Overview ?   Refresh Page                                                                                                    |
| My Closures ?                                                                                                    |
| Click To Get Results For This Section                                                                                                    |

| LANE CLOSURE SYSTEM TRAINING VERSION 1.1.25 Home   Request   Accept   Modify   Search   Reports   511 Local   Calendar   Email   Preferences Closure Request |                                                                                                    |                                                                                                    |                                                           |  |  |  |  |
|----------------------------------------------------------------------------------------------------|----------------------------------------------------------------------------------------------------|----------------------------------------------------------------------------------------------------|-----------------------------------------------------------|--|--|--|--|
| MAINTENANCE REQUEST - Asteris                                                                                                    | k(*) indicates required field.<br>*Begin County<br>ADAMS<br>*End County<br>ADAMS<br>*Hwy<br>WIS 13 SB<br>* | ? *Primary Contact: Secondary Contact: V > Emergency Traffic Control Contractor Name: Law Enforcement Name: Other Contact Name: | *Phone:<br>Phone:<br>Phone:<br>Phone:<br>Phone:<br>Phone: |  |  |  |  |
| Internal Comment                                                                                                    | Add Facility 🕑 Use                                                                                         | May Affect Adjacent Region<br>SW SE NE NC<br>(do not check origin region<br>Same Date/Time Submit Reset                         | ?<br>NW<br>n)                                             |  |  |  |  |

Fill in the required fields denoted by an asterisk (\*). Here, the user will have to enter a description of the type of work to be completed (i.e., "guardrail" or "pothole" repair). When selecting the primary and secondary contacts, the contacts phone numbers will auto-populate. For maintenance closures, the primary contact list will be comprised of all the maintenance coordinators in the user's region and the secondary contacts are the maintenance coordinators and Regional Traffic Engineers (RTE) in that region. Once the user has filled in the required fields, select *Submit*.

- The "Begin County" will auto-populate to the county listed with the project, but can be changed if the actual starting location differs. The "End County" defaults to the same county as the "Begin County," but can be manually changed if the closure traverses into a different county.
- The "Hwy" field will default to the first highway in the selected county.
- The "Primary Contact" is the user entering the closure.
- The "Internal Comments" text box is an area where unique comments about the closure can be entered.
- The "May Affect Adjacent Region" check boxes should only be checked if the closure that is being entered is within two miles of an adjacent region.

Once all the information is added, click the **Add Facility** button.

The facility portion of the form is now available. The General information can still be edited, but once the edit button is selected, all information that has been entered in the facility portion of the form will be lost.

| MAINTENANCE REQUEST - Asterisk(*) indicates required field.                                 |                           |                                               |                           |  |  |  |  |
|---------------------------------------------------------------------------------------------|---------------------------|-----------------------------------------------|---------------------------|--|--|--|--|
| General Closure Information: Edit   Delete   Capacity   Calendar   Static Priority Roadways |                           |                                               |                           |  |  |  |  |
| MAINTENANCE                                                                                 | MAINTENANCE               |                                               |                           |  |  |  |  |
| *General Description<br>Guardrail Repair                                                    | *Begin County<br>COLUMBIA | *Primary Contact:<br>Trainer 1 (Trainer1/ALL) | *Phone:<br>(111) 111-1111 |  |  |  |  |
| WZ Map Number                                                                               | *End County<br>COLUMBIA   | Secondary Contact:                            | Phone:                    |  |  |  |  |
|                                                                                             | *Hwy<br>WIS 13 SB         | Emergency Traffic Control Contractor Name:    | Phone:                    |  |  |  |  |
|                                                                                             |                           | Law Enforcement Name:                         | Phone:                    |  |  |  |  |
|                                                                                             |                           | Other Contact Name:                           | Phone:                    |  |  |  |  |
| Internal Comment May Affect Adjacent Region SW SE NE NC NW no no no no no                   |                           |                                               |                           |  |  |  |  |
|                                                                                             |                           |                                               |                           |  |  |  |  |

(The question marks after some of the fields will display more detailed information about the field in a pop-up window if selected.)

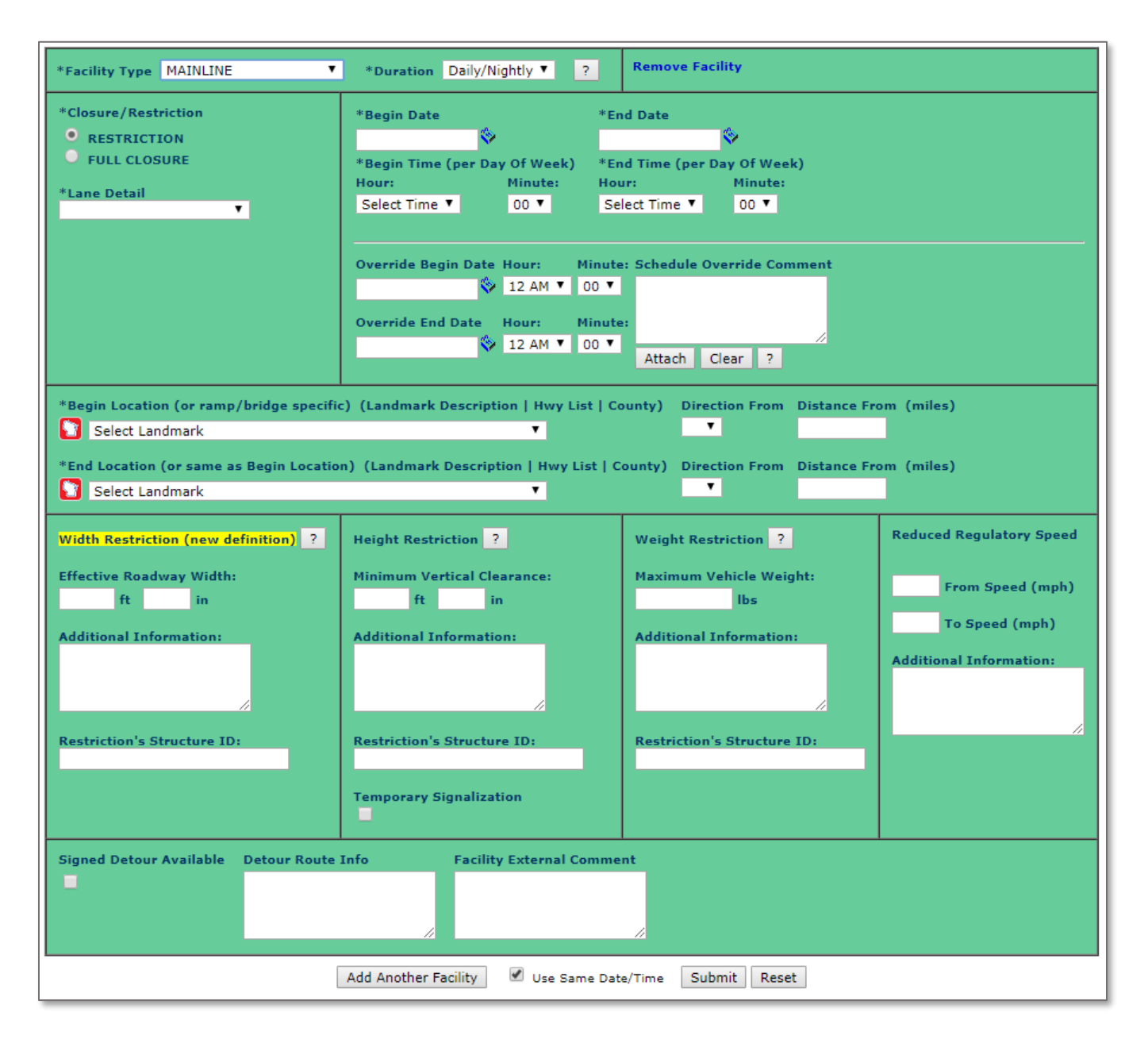

# Facility Type

The different types of facilities available on this form are: **Mainline**, **Ramp** and **System Interchange**. Mainline is for a highway lane closure. Ramp is for any ramp lane or full ramp closure. System Interchange is a system interchange ramp closure.

# **Duration**

There are four types of durations to choose from: **Daily Nightly**, **Weekly**, **Continuous** and **Long-Term**. For **Daily Nightly**, the time of operation occurs on a daily or nightly basis as specified by the starting and ending times per each day within the start and end range. For **Weekly**, the time of operation occurs on a weekly basis as specified by the day of week dropdowns. For **Continuous**, the closure is a 24-hour work zone lasting less than 2 weeks. Finally, **Long-Term** is a work zone lasting longer than 2 weeks.

# **Closure / Restriction**

A closure is either a restriction or a full closure. When the **Restriction** radio button is selected, the Lane Detail drop down becomes a required field. Possible selections for the lane detail are:

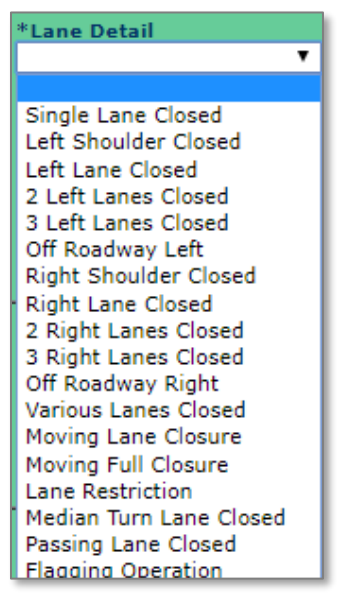

If **Full Closure** is selected under *Closure/Restriction*, the *Lane Detail* will auto-fill and the detour route information becomes a required field.

# Begin / End Date & Time

Depending on the Closure Duration that was selected, the Begin Date, End Date and Hours will differ slightly. Some examples:

## Daily / Nightly

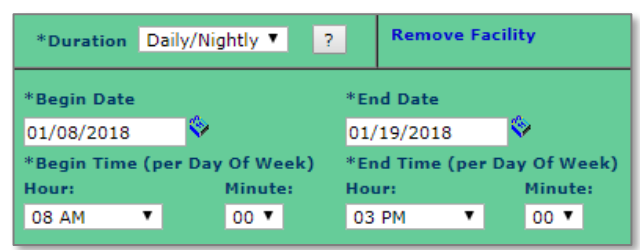

#### Continuous

#### **Remove Facility Remove Facility** \*Duration Continuous ۳ ? \*Duration Long Term ۲ ? \*Begin Date Hour: Minute: \*Begin Date ▼ 00 ▼ 01/08/2018 08 AM 8 01/08/2018 \*End Date \*End Date Hour: Minute: V 00 V 01/26/2018 03 PM 01/19/2018

#### Schedule Override

Schedule Overrides are modifications to an existing closure when work is not being performed. Schedule Overrides are not to be used to extend existing closures. If the user chooses not to perform work on a day within their closure, they can do so by entering that date and time into the override section. This excludes the selected date and time from information reported to 511 for public viewing.

| Override Begin Date | Hour:            | Minute:         | Schedule | Override | Comment |
|---------------------|------------------|-----------------|----------|----------|---------|
| S                   | 12 AM 🔻          | 00 🔻            |          |          |         |
|                     |                  |                 |          |          |         |
| Override End Date   | Hour:            | Minute:         |          |          |         |
| Override End Date   | Hour:<br>12 AM V | Minute:<br>00 ▼ | Attach   | Clear    | 2       |

# Page 6 | 9

#### Weekly

| *Duration Weekly       | •       | ?    | Remove Facility      |         |
|------------------------|---------|------|----------------------|---------|
| *Begin Date            |         |      | *End Date            |         |
| 01/08/2018 🛇           |         |      | 01/19/2018 🗇         |         |
| *Begin Time (per Week) | )       |      | *End Time (per Week) |         |
| DOW: Hour:             | Minute: | Thru | DOW: Hour:           | Minute: |
| Mon 🔻 08 AM 🔍          | 00 🔻    |      | Mon 🔻 03 PM 🔍        | 00 🔻    |

#### Long-Term

An example of a Daily / Nightly closure where no work is being done on the weekend.

| *Begin Date                                                |            | *End Date         |            |  |  |
|------------------------------------------------------------|------------|-------------------|------------|--|--|
| 01/08/2018 🔗                                               |            | 01/19/2018        | >          |  |  |
| *Begin Time (per Day                                       | Of Week)   | *End Time (per Da | y Of Week) |  |  |
| Hour:                                                      | Minute:    | Hour:             | Minute:    |  |  |
| 08 AM 🔻                                                    | 00 🔻       | 03 PM 🔻           | 00 🔻       |  |  |
|                                                            |            |                   |            |  |  |
| Override Begin Date Hour: Minute: Schedule Override Commer |            |                   |            |  |  |
| Override End Date                                          | Hour: Mi   | nute:             |            |  |  |
| 01/15/2018                                                 | 08 AM ¥ 00 | Attach Cle        | ar ?       |  |  |

#### Begin / End Location

The location drop-down lists are based on the county(ies) and highway selected in the General Portion of the closure. They will be in order of the direction of the highway, so if the closure was on an EB highway, the first location in the list will be on the far west side of the county and the last item on the list will be the furthest to the east. If the desired "Begin Location" and "End Location" are not one of the available options in the dropdown list, select the nearest location and fill in the direction from and distance from.

#### **Multiple Facilities**

Any closure can have more than one facility, such as if the work zone will consist of a lane and a ramp(s) closure. In order to add an additional facility, click the **Add Another Facility** button. Facility #1 can be edited by selecting the edit button next to the "Facility (1)". If this edit button is selected, any information that has been entered for Facility #2 will be lost, and the **Add Another Facility** button will need to be selected again.

Once everything is entered for the closure, click the **Submit** button on the bottom of the screen.

If any events are taking place in this area during this time, the following message will appear with a list of potentially conflicting projects. If the concurrent calendar events do not conflict with your entry, click **Continue**. If there is a conflict between the entries, consider changing your closure.

| Closure Request                                                                                                    | - Concurrent Calendar Events                                                                                                    |
|----------------------------------------------------------------------------------------------------|----------------------------------------------------------------------------------------------------|
| Your Closure Request has not been submitted yet. The Fo<br>Click the Back button to return to the Closure Request pa<br>events listed below and complete the submission.<br>Note: Facility Schedule Override information is not consi-<br>Back Continue | Nowing Calendar Events potentially conflict with your requested closure.<br>Ige and modify the schedule details. Click Continue to ignore the Calendar<br>dered while generating this list. |
| * 1 Event Results Match Search Criteria                                                                                                    |                                                                                                    |
| Affected Regions: SE<br>*Begin Date: 03/20/2015 12:00 AM<br>*End Date: 07/31/2015 12:00 AM<br>Event: Alpine Valley<br>Location:                                                                                                    | Attendance:<br>Event Coord:<br>Security Coord:<br>Law Enforcement Coord:<br>Web Address:                                                                                                    |
| County: WALWORTH<br>Vs:                                                                                                    | Comments:                                                                                                    |

Once entered, a message will display and a **Closure Identification Number** (CID) will populate. If a closure in the opposite direction is needed, the **MakeLike** tool can be selected to auto-populate the General portion of the closure in the opposite direction, but new facilities will need to be created from scratch.

| lessages                                                      |                                            |                                            |                |  |  |  |
|---------------------------------------------------------------|--------------------------------------------|--------------------------------------------|----------------|--|--|--|
| The following messages have been gen                          | he following messages have been generated: |                                            |                |  |  |  |
| CLOSURE INSERTED INTO DA                                      | TABASE SUCCESSFULLY WITH INITIAL           | STATUS: ENTERED                            |                |  |  |  |
|                                                               | /*/ · · · · / / · · /                      |                                            |                |  |  |  |
| MAINTENANCE REQUEST - Asterisk                                | (*) indicates required field.              |                                            |                |  |  |  |
| General Closure Informatio                                    | on: (104381) MakeLike                      |                                            |                |  |  |  |
| (104381) MAINTENANCE                                          |                                            |                                            |                |  |  |  |
| *General Description                                          | *Begin County                              | *Primary Contact:                          | *Phone:        |  |  |  |
| Guardrail Repair                                              | COLUMBIA                                   | Trainer 1 (Trainer1/ALL)                   | (111) 111-1111 |  |  |  |
| WZ Map Number                                                 | *End County<br>COLUMBIA                    | Secondary Contact:                         | Phone:         |  |  |  |
|                                                               | *Hwy<br>WIS 13 SB                          | Emergency Traffic Control Contractor Name: | Phone:         |  |  |  |
|                                                               |                                            | Law Enforcement Name:                      | Phone:         |  |  |  |
|                                                               |                                            | Other Contact Name:                        | Phone:         |  |  |  |
| Internal Comment May Affect Adjacent Region<br>SW SE NE NC NW |                                            |                                            |                |  |  |  |
|                                                               | no                                         | no no no                                   |                |  |  |  |

This closure, and any others you create, can be found on the Home Page under My Closures.

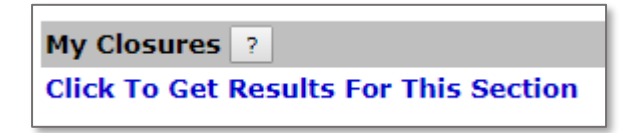

Click the link to get the results link.

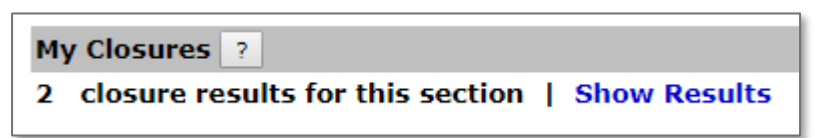

Lastly, click the **Show Results** link.

| Му               | My Closures ?                                        |                    |                                    |                                         |                                                                |  |  |  |
|------------------|------------------------------------------------------|--------------------|------------------------------------|-----------------------------------------|----------------------------------------------------------------|--|--|--|
| 1                | 1 closure results for this section   Hide Results    |                    |                                    |                                         |                                                                |  |  |  |
| [03/             | 27/2018 02:11 PM - INITIAL INS                       | ERT INTO D         | ATABASE by Trainer1                | ]                                       |                                                                |  |  |  |
| Ex               | pand   Open In Accept Tab   Ma                       | keLike             |                                    |                                         | (104381) MAINTENANCE   ENTERED                                 |  |  |  |
| со               | COLUMBIA: Guardrail Repair                           |                    |                                    |                                         |                                                                |  |  |  |
| ID               | HWY                                                  | FACILITY           | DESCRIPTION                        |                                         | DURATION                                                       |  |  |  |
| 1                | WIS 13 SB/WIS 16 WB/WIS 23 WB                        | MAINLINE           | Right Lane Closed from<br>DIVIDED) | WIS 23 to WIS 13 NB (END                | Daily/Nightly: 01/15/2018 - 01/19/2018,<br>07:00 AM - 03:00 PM |  |  |  |
| <b>Mo</b><br>03/ | dified Date Modified B<br>/27/2018 02:11 PM Trainer1 | y Status<br>ENTERE | Applies To<br>ED ALL FACILITIES    | Comment<br>INITIAL INSERT INTO DATABASE |                                                                |  |  |  |

After clicking on Show Results, all the closures you have entered that are either waiting to be accepted or have been accepted will be shown. If the closure hasn't been accepted yet, the "**Open In Accept Tab**" link will be displayed. If the closure has been accepted, that link will display "**Open In Modify Tab**." Any attribute, save the county and highway selections from the General Portion of a closure, can still be edited prior to a closure being accepted. Once a closure is accepted, however, a user without any acceptance authorization will only be allowed to request a date/time change.

Once a closure is two days past its end date, it will no longer appear in this list. However, it can still be found in the **Search** Tab at the top of the page.